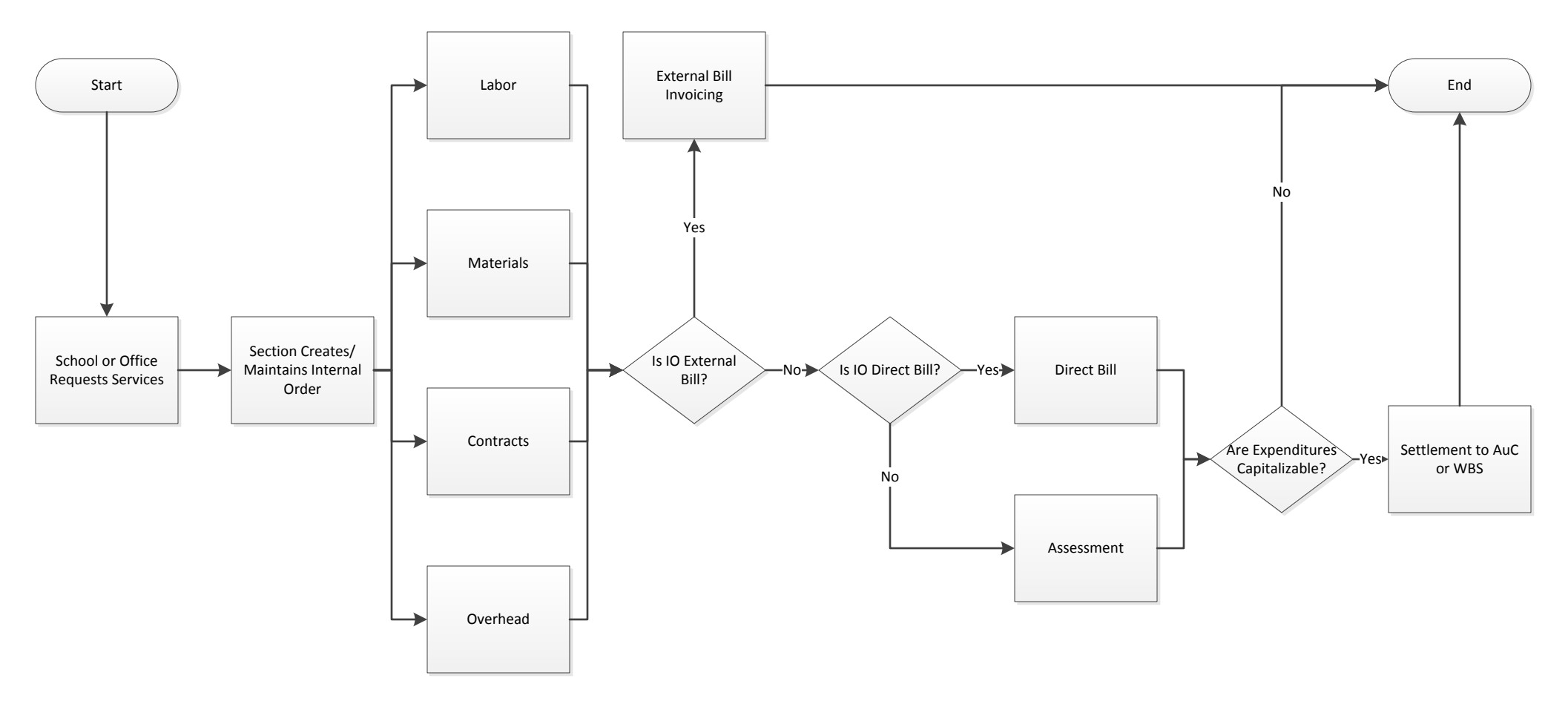

## Special Internal Order Type Decision Tree

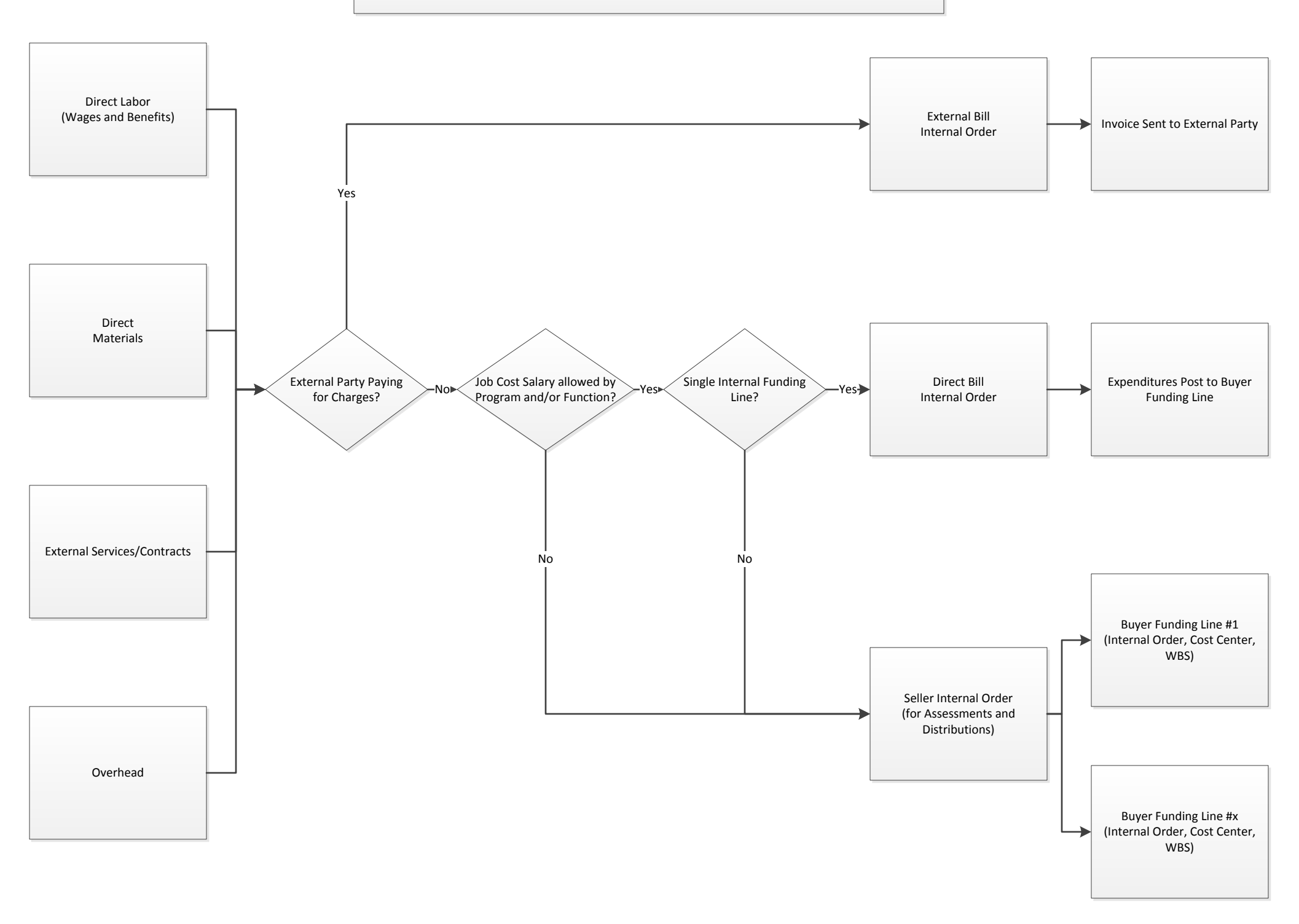

## Standing Internal Order Type Decision Tree

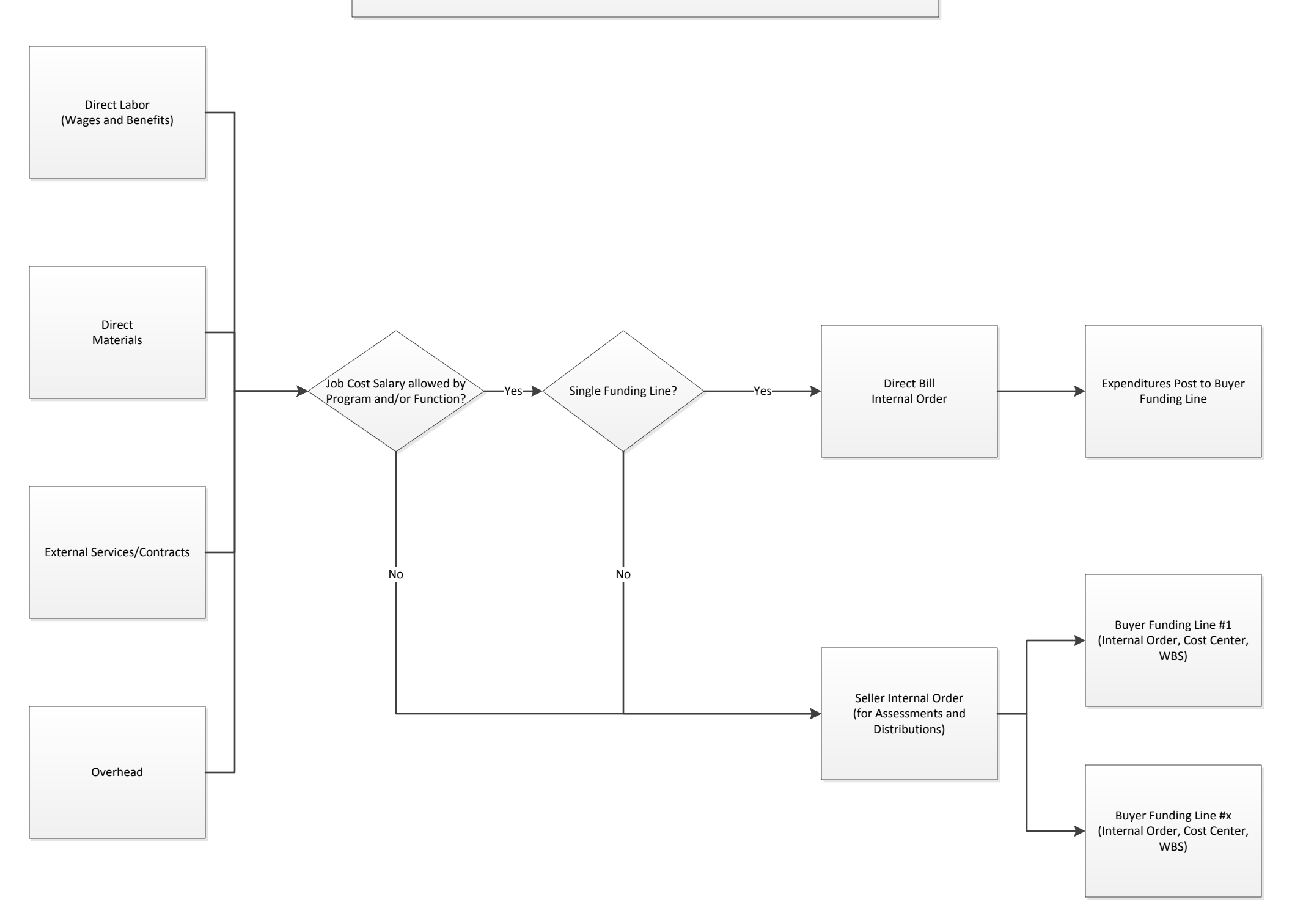

## Special Internal Order Funds Management (FM) Flow

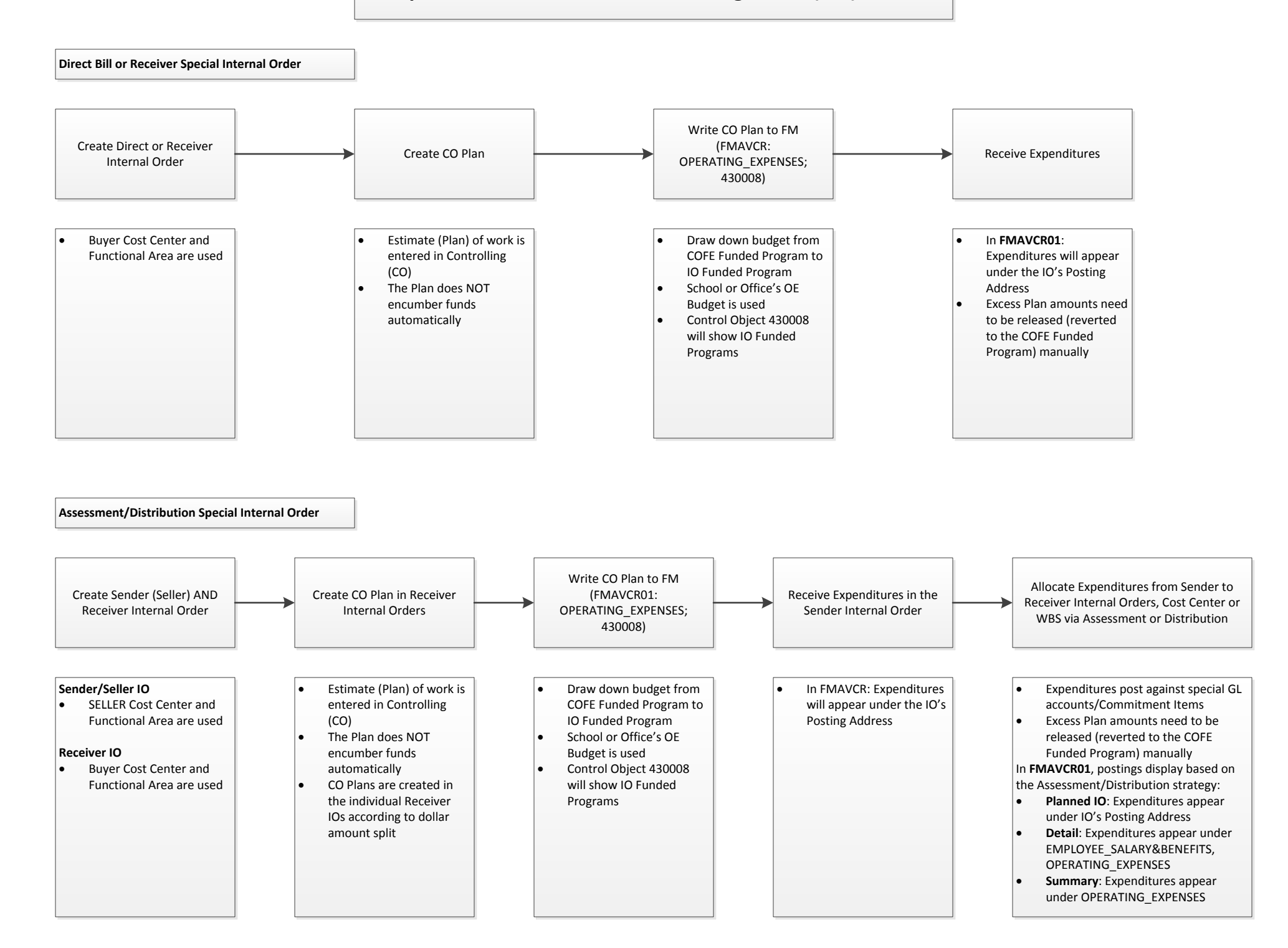

## Standing Internal Order Funds Management (FM) Flow

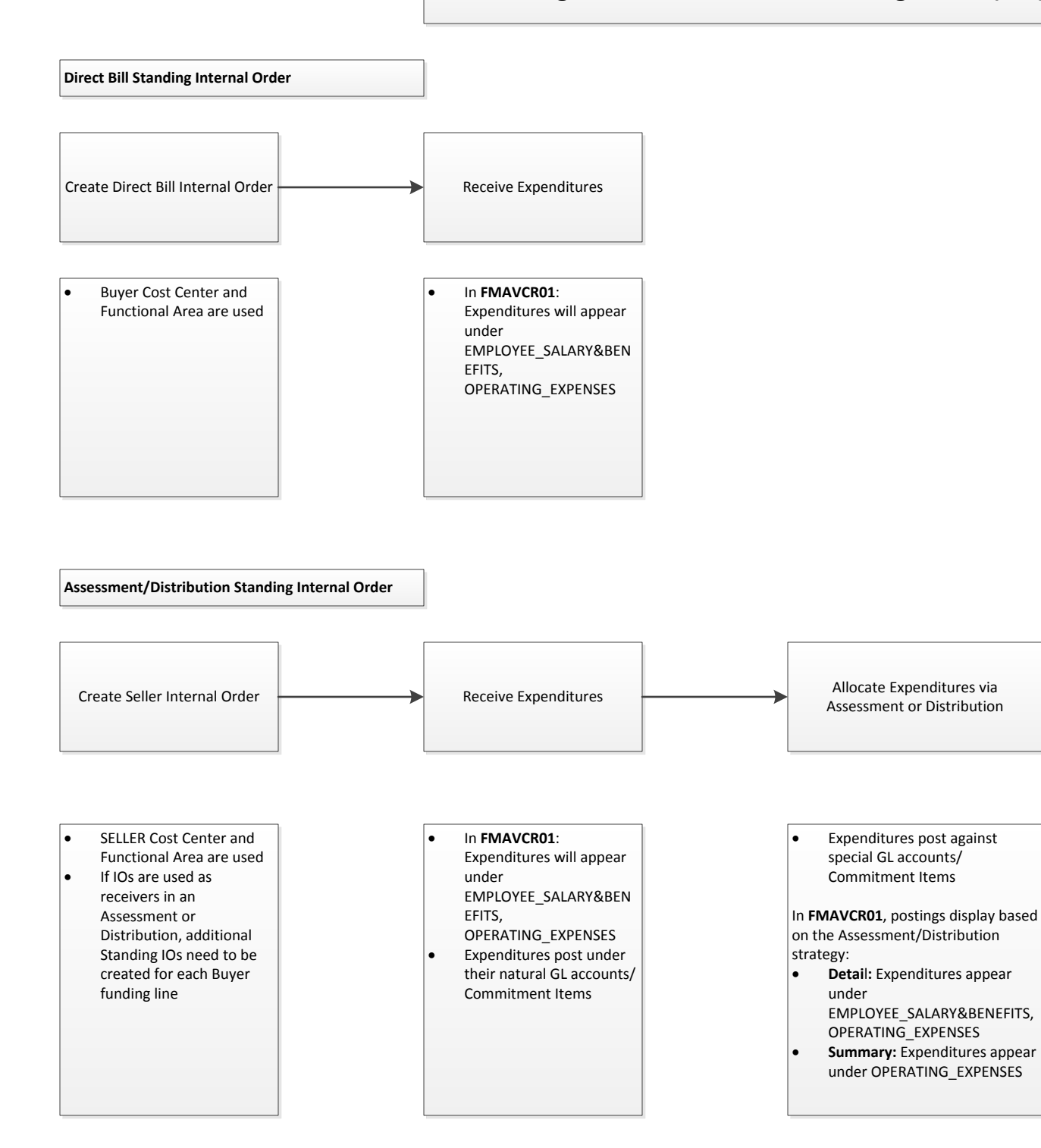